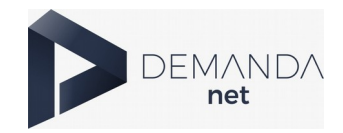

## DEMANDANET – TAREFAS (CADASTRO DE PAIS/RESPONSÁVEIS)

Senhores responsáveis,

A Secretaria Municipal de Educação orienta para o acesso das atividades remotas, conforme indicação das unidades escolares e planejamento do professor responsável por cada turma. Para acessar as atividades os responsáveis deverão fazer o cadastro seguindo os passos abaixo:

## Acessar o link respectivo a sua cidade

## nomedasuacidade.demandanet.com

1. Clicar no botão laranja (ÁREA DOS PAIS/ALUNOS)

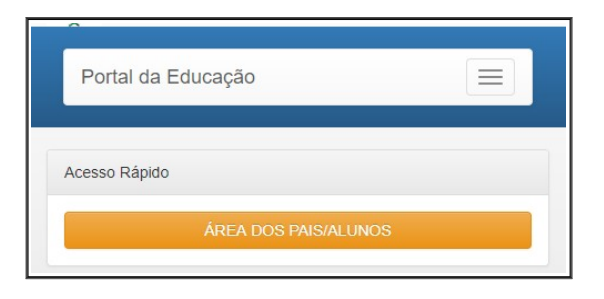

2. Clicar no botão azul 'Primeiro acesso'

|                        | Área dos Pais e Alunos        |   |                 |
|------------------------|-------------------------------|---|-----------------|
| Selecione o ano letivo |                               |   |                 |
| 2020                   |                               |   | ٧               |
| Selecione a escola     |                               |   |                 |
|                        |                               | ۲ | Q               |
| Usuário                |                               |   |                 |
|                        |                               |   |                 |
| Senha                  |                               |   |                 |
|                        |                               |   |                 |
|                        | <u>Esqueci a minha senha.</u> |   |                 |
|                        | Entrar                        |   |                 |
|                        |                               |   | Primeiro acesso |
|                        |                               |   |                 |

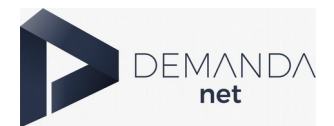

## 3. Preencher os dados para fazer o cadastro

| ÁREA PARA PAIS/RESPONSÁV | /EIS       |                                                  |
|--------------------------|------------|--------------------------------------------------|
| Ano                      | 2020       |                                                  |
| Escola                   | <b></b> Q  | I. Procure/selecione a escola                    |
| Nome do Aluno            |            | II. Nome completo do aluno sem abreviações       |
| Data Nascimento Aluno    | dd/mm/aaaa | III. Data de Nascimento                          |
| Nome da Mãe              |            | <b>IV.</b> Nome completo da mãe sem abreviações  |
| Usuário                  |            | <b>V.</b> Coloque o primeiro nome do responsável |
| Senha                    |            | <b>VI.</b> Crie uma senha                        |
| Confirmação da Senha     |            | VII Digita povamente a senha criada              |
| E-mail                   |            |                                                  |
| Confirmação do E-mail    |            | <b>VIII.</b> Digite um e-mail                    |
|                          |            | <b>IX.</b> Digite novamente o e-mail             |
| enviar ~                 |            | <b>X.</b> Clique em enviar                       |

4. O sistema vai informar **Cadastrado com Sucesso.** Agora basta acessar a área dos pais/responsáveis clicando no botão a seguir

| Cadastrad | o com Sucesso                  |  |
|-----------|--------------------------------|--|
|           |                                |  |
|           | ACESSAR AREA PAIS/RESPONSÁVEIS |  |

5. Informe os dados já cadastrados:

|                 | Área dos Pais e Alunos |   |
|-----------------|------------------------|---|
| Selecione o and | ) letivo               |   |
| 2020            |                        | • |
| Selecione a esc | ola                    |   |
|                 |                        | • |
|                 | Q                      |   |
| Usuário         |                        |   |
| Senha           |                        |   |
|                 |                        |   |
|                 | Esqueci a minha senha. |   |
|                 | Entrar                 |   |

- Clique na lupa para indicar a Escola
- Usuário
- Senha
- e clique em entrar

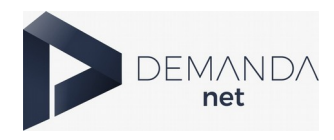

6. A tela abaixo será exibida. Clique em Tarefas para realizar as atividades

| ACESSO AOS PAIS                          |                                                     |                     |                 |
|------------------------------------------|-----------------------------------------------------|---------------------|-----------------|
| Nome<br>DAVI VICENTE DA RESSURREICAO SIL | Escola<br>ARCIDIO GIACOMELLI STEL EMEIEF<br>Tarefas | Turma<br>3°-B/TARDE | <b>Ano</b> 2020 |
|                                          | Rendimento Escolar                                  |                     |                 |
|                                          | Ocorrências                                         |                     |                 |
|                                          | Matriculas Antecipadas                              |                     |                 |
|                                          | Reunião de Pais                                     |                     |                 |

7. Escolha a tarefa a ser realizada, verifique o prazo a ser entregue e clique no título da atividade:

| Tarefas    |              |                    |
|------------|--------------|--------------------|
| Data       | Titulo       | Prazo para entrega |
| 22/04/2020 | teste tarefa | 10/05/2020         |

- 8. A tarefa poderá conter: textos, imagens, vídeos e arquivos a serem lidos ou impressos.
- Leia atentamente o enunciado e o apoio para a realização da tarefa
- Para responder, basta clicar no botão verde (Responder)

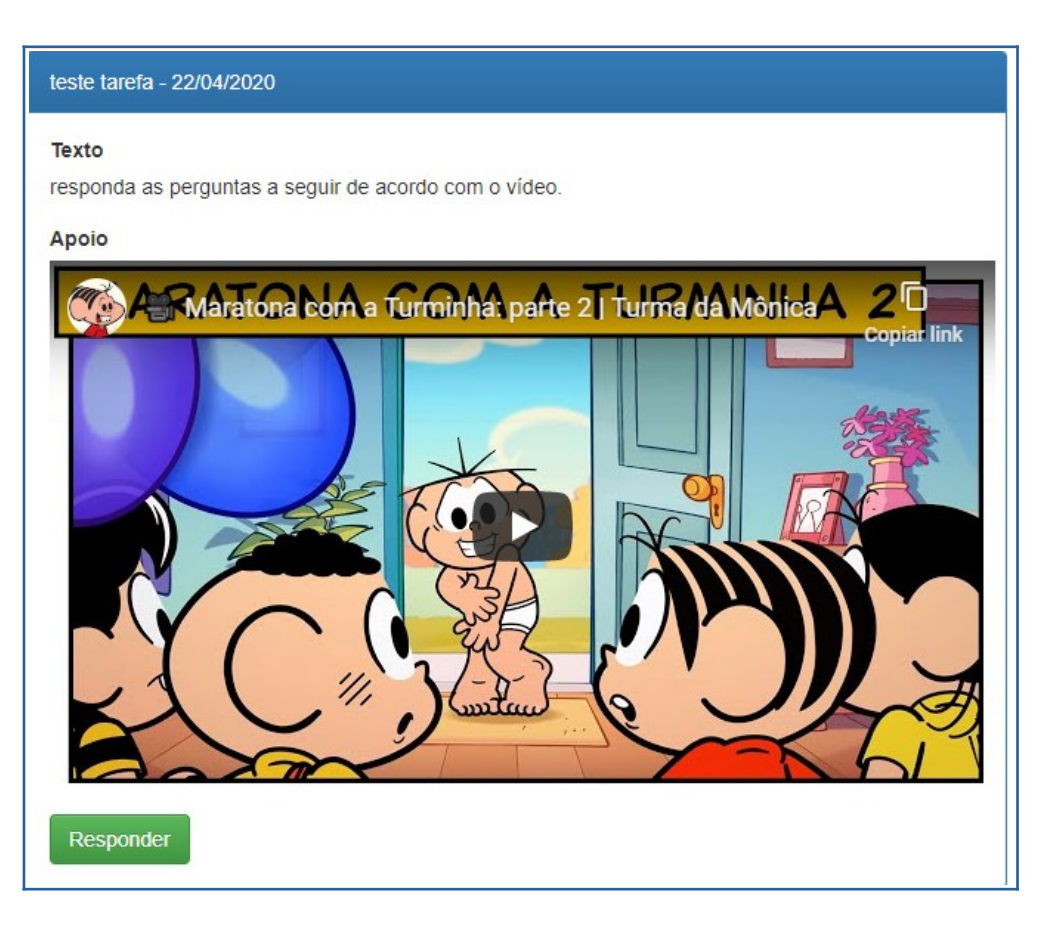

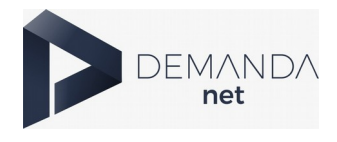

- **9.** Ao clicar no botão verde (Responder) várias questões poderão aparecer (conforme o planejamento do professor), nas seguintes formas:
- I. Apenas atividades para serem impressas, realizadas e entregue na escola conforme agendamento;
- **II.** Questões Dissertativas o aluno deve digitar a resposta de acordo com a solicitação da professora e aguardar a correção;
- **III.** Questões Múltipla Escolha após leitura da questão será preciso escolher a alternativa correta e salvar.

**Obs:** Caso seja solicitado ou necessário, depois de salvar a resposta, o aluno poderá ainda anexar um documento (PDF) na sua resposta, clicando em 'Enviar Arquivo'

| alvo com suces | so!                       |  |
|----------------|---------------------------|--|
|                |                           |  |
| Enviar PDF     | Arraste e Solte o Arquivo |  |
|                |                           |  |
|                | Salvar                    |  |

**Obs:** Utilizar preferencialmente o navegador **Google Chrome.**